## How to ...

## Print a Training Certificate in my.scouting.org

- 1. Login to <a href="https://my.scouting.org">https://my.scouting.org</a>. If you have trouble logging into your existing account, contact the Council Registrar for assistance.
- 2. Click the My Training button on the homepage.

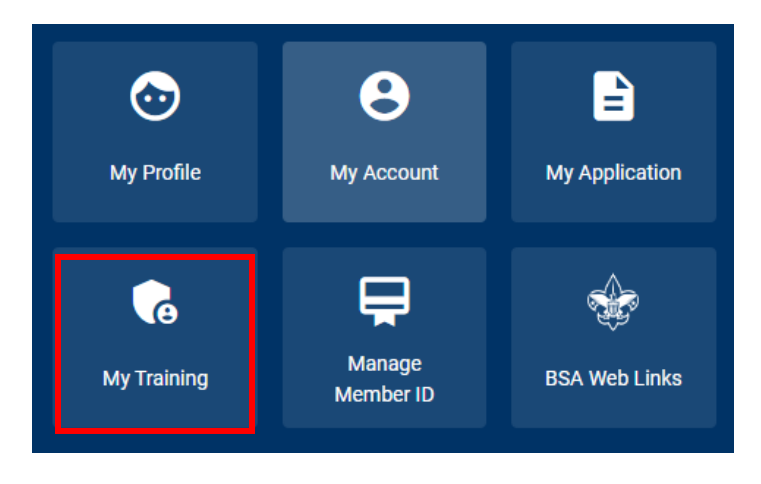

3. On the My Training Page, click Completions

|                         | my.Scouting   N                                                                                                    | My Training                                  |             |  |  |  |  |
|-------------------------|----------------------------------------------------------------------------------------------------|----------------------------------------------|-------------|--|--|--|--|
|                         | My Youth Protection Training                                                                                                    |                                              |             |  |  |  |  |
|                         | Select one of the Youth Protection Trainings below. New leaders are required to take Youth Protection Training prior to registration and before volunteer service v youth begins. To take other BSA trainings, go to Training Courses by Program below. To view and take trainings specific to your position, select the Requirements tab. |                                              |             |  |  |  |  |
|                         | ① YPT Status: ACTIVE                                                                                                    | Additional guida                             | ance in YPT |  |  |  |  |
| My Training             | Youth Protection Training Y01                                                                                                    | Completed 03 / 03 / 2020 🖨 Retake Co         | urse >      |  |  |  |  |
| YPT and Training Center |                                                                                                    |                                              |             |  |  |  |  |
| Requirements            | Training Courses by Program                                                                                                    |                                              |             |  |  |  |  |
| Completions             |                                                                                                    |                                              |             |  |  |  |  |
|                         | Cub Scouting Scouts B                                                                                                    | ISA 🔶 Venturing 🔅 Sea Scouts                 | •           |  |  |  |  |
|                         | Exploring Youth                                                                                                    | ng Adult Position Specific Expanded Learning |             |  |  |  |  |
|                         | Council Executive<br>Board Learning<br>Program                                                                                                    |                                              |             |  |  |  |  |

4. On the My Completions Page, mark the bubble next to the training. That will display a Certificate link at the top.

| my.Scouting   My Training           |                          |                                         |                                                            |               |                        |     |                 |   |
|-------------------------------------|--------------------------|-----------------------------------------|------------------------------------------------------------|---------------|------------------------|-----|-----------------|---|
|                                     | My C                     | ompletions                              |                                                            |               |                        |     |                 |   |
|                                     | Q Search                 |                                         |                                                            |               |                        |     |                 |   |
|                                     | ্রি Viewing: Completions |                                         | 수 Certificate 🖒 Member Training Report 🛛 Show: All Without |               | now: All Without Histo | огу |                 |   |
|                                     |                          | Course Description                      | ¢                                                          | Course Code 🛟 | Completion Date        |     | Expiration Date | ¢ |
|                                     | 0                        | Sexual Abuse                            |                                                            | SCO_3009      | 03/03/2020             |     |                 |   |
| My Training YPT and Training Center |                          | Bullying                                |                                                            | SCO_3010      | 03/03/2020             |     |                 |   |
| Requirements                        | 0                        | YPT Certification Test                  |                                                            | SCO_3011      | 03/03/2020             |     |                 |   |
| Completions                         | ۲                        | Youth Protection Training Certification |                                                            | Y01           | 03/03/2020             |     | 03/03/2022      |   |

5. Click the Certificate link. A new tab opens with your certificate displaying the course name, your name, and member ID number. You have the option to print or download the certificate.

|                                                                             |                                            | Page 1 of 1 |
|-----------------------------------------------------------------------------|--------------------------------------------|-------------|
| BOY SCOUTS<br>OF AMERICA<br>CERTIFICATE<br>OF<br>COMPLETION<br>PRESENTED TO |                                            |             |
| Report Generated: 12-02-2021                                                | Completed 03-03-2020<br>Expires 03-03-2022 |             |
|                                                                             |                                            |             |
|                                                                             |                                            |             |
|                                                                             |                                            |             |